Oracle Data Integrator Configuration for FLEXCUBE Information Server Oracle FLEXCUBE Universal Banking Release 12.2.0.0.0 [May] [2016]

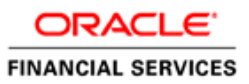

# **Table of Contents**

| 1. 0 | DRACLE DATA INTEGRATOR CONFIGURATION                          | 2  |
|------|---------------------------------------------------------------|----|
| 11   | INTRODUCTION                                                  | 2  |
| 1.2  | VERIFICATION OF PREREOUISITE SOFTWARE AND INSTALLATION        |    |
| 1.   | .2.1 Verification of prerequisite software                    | 2  |
| 1.   | .2.2 Verification of prerequisite installation                | 2  |
| 1.   | .2.3 ODI repository connection configuration and verification | 3  |
| 1.   | .2.4 ODI agent connection configuration and verification      | 4  |
| 1.3  | STEPS FOR ODI CONFIGURATION                                   | 5  |
| 1.   | .3.1 Smart Import                                             | 5  |
| 1.   | .3.2 Topology- Physical architecture configuration            | 6  |
| 1.   | .3.3 Journalized tables creation                              |    |
| 1.   | .3.4 UDF Maintenance in ODS                                   | 17 |
| 1.   | .3.5 Load Initial Data in FIS                                 |    |
| 1.   | .3.6 Running the Package                                      |    |
| 1.4  | OBIEE CONFIGURATION                                           | 19 |
| 1.5  | INTERMEDIATE RELEASE AND IMPORT OF OBJECTS                    | 20 |
| 1.6  | TECHNICAL SPECIFICATION                                       |    |

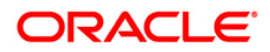

# 1. Oracle Data Integrator Configuration

### 1.1 Introduction

This document explains configuration of Oracle Data Integrator (ODI) for Flexcube Information Server in two steps, they are verification of prerequisite software installation and steps for ODI Configuration.

### 1.2 Verification of Prerequisite software and installation

Verification of prerequisite software and installation, involves the below steps:

- Verification of prerequisite software
- Verification of prerequisite installation
- ODI repository connection configuration and verification
- ODI agent configuration and verification

#### 1.2.1 <u>Verification of prerequisite software</u>

Ensure the availability below prerequisite software:

- Oracle Data Integrator(ODI)
  - o ODI Designer
  - o ODI Master and Work Repositories
  - ODI JEE Agent installed
- Oracle Golden Gate (GG) installed in Flexcube and Operational Data store (ODS) Schema.

#### 1.2.2 Verification of prerequisite installation

Ensure the installation/configuration of the below prerequisite software:

- Flexcube Information Server Utility
  - Run Flexcube Information Server Utility using Oracle Flexcube Universal Banking Installer . Refer document in path Installation/FLEXCUBE\_UBS\_Installation/Utilities/FLEXCUBE\_Information\_serve r.doc
  - This utility will ensure Operational Data Store(ODS) and Flexcube Information Server(FIS) Database is ready.
  - Note- Both ODS and FIS are on same schema.i.e one Reporting schema acting as ODS and FIS.

#### • Data Synchronization of Flexcube and ODS tables

 Get a dump of all data in ODS Tables from Flexcube to ODS Schema. The list of tables to be in sync can be got from <u>INSTALLER/SOURCE/config/Database/DDL\_List\_ODS.txt</u>

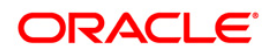

• Oracle Golden Gate(GG) param file configuration Update param file configuration and start Golden Gate.

| Database | Param File | Param File path | Deployment path                                    |
|----------|------------|-----------------|----------------------------------------------------|
| Flexcube | Ext.prm    | ODS/PARAM_FILES | scratch/db/db1212/product/12.1.0/oggcore_1/dirprm/ |
| ODS      | REPL2.prm  | ODS/PARAM_FILES | scratch/db/db1211/product/12.1.0/oggcore_1/dirprm/ |

#### 1.2.3 ODI repository connection configuration and verification

Start ODI Designer by running the odi studio.exe file. Connect to the repository by clicking on the icon as indicated in the screen below:

| Eile | <u>E</u> dit | Vie  | w s    | earc | h   | <u>o</u> di | Ιo | ols | Win   | dow | Te | a <u>m</u> | <u>R</u> u | n | Help | )  |     |                |     |
|------|--------------|------|--------|------|-----|-------------|----|-----|-------|-----|----|------------|------------|---|------|----|-----|----------------|-----|
| 9    | 8 (          | 3    | Ð      | 54   |     | •           | ۲  |     | 74    | 4   |    | 4          |            |   |      |    |     |                |     |
| Secu | rity         | Top  | pology | ,    | Op  | erator      |    | Des | igner | ×   |    |            |            |   |      |    |     | 🕐 Start Page 👋 |     |
| 69   |              |      |        |      |     |             |    |     |       |     |    |            |            |   |      | Å, | ]   | ~              |     |
| 1    | h            | Conn | ect to | o Re | pos | itory.      | -  |     |       |     |    |            |            |   |      | U) | Con | nect           | DAT |
|      |              |      |        |      |     |             |    |     |       |     |    |            |            |   |      |    | T   |                |     |

This opens an empty Repository Connection Information Screen. Enter the login credentials,

Master and work repository details. Specify the repository connection information as in the below screen, click test to Test Connection and click

| Repository Conne | ction Information                              |  |  |  |  |  |
|------------------|------------------------------------------------|--|--|--|--|--|
| Oracle Data In   | tegrator Connection                            |  |  |  |  |  |
| Login Name:      | SUP_1221                                       |  |  |  |  |  |
| User:            | SUPERVISOR                                     |  |  |  |  |  |
| Password:        | ••••••                                         |  |  |  |  |  |
| Database Conr    | nection (Master Repository)                    |  |  |  |  |  |
| User:            | DEVODI1221_ODI_REPO                            |  |  |  |  |  |
| Password:        |                                                |  |  |  |  |  |
| Driver List:     | Oracle JDBC Driver 💌 🔍                         |  |  |  |  |  |
| Driver Name:     | orade.jdbc.OradeDriver                         |  |  |  |  |  |
| URL:             | jdbc:orade:thin:@10.184.132.144:1522:FISDEV122 |  |  |  |  |  |
| Work Reposito    | pry                                            |  |  |  |  |  |
| O Master Re      | pository Only                                  |  |  |  |  |  |
| Work Report      | ository WORKREP Q                              |  |  |  |  |  |
| Default Conne    | ction                                          |  |  |  |  |  |
| Help             | Test OK Cancel                                 |  |  |  |  |  |
|                  |                                                |  |  |  |  |  |

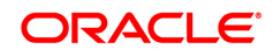

The login credentials entered above need to be entered every time we login to ODI as below,

Click Connect to repository and enter the login credentials and click **OK**. A confirmation is displayed on successful login. Next time whenever we open ODI Designer, it would display ODI Login screen as below:

| Oracle Data Ir | itegrator Login    |
|----------------|--------------------|
| Login Name:    | SUP_1221 🗸 🕂 🖉 🗐 🗙 |
| User:          | SUPERVISOR         |
| Password:      |                    |
|                |                    |
| Help           | OK Cancel          |

### 1.2.4 ODI agent connection configuration and verification

Create an agent by right click on Agents under Topology $\rightarrow$ Physical Architecture  $\rightarrow$ Agents and select New Agent and give the agent details. To confirm if the agent is working fine, click **Test** button at the top of the OracleDIAgent.

| Designer C                                                                                                    | perator Topology × S                                             | ecurity                   |                              |       |
|----------------------------------------------------------------------------------------------------|------------------------------------------------------------------|---------------------------|------------------------------|-------|
| 62                                                                                                    |                                                                  |                           |                              |       |
| Physical Archi                                                                                                    | tecture                                                          |                           |                              |       |
| E- Contender<br>E- Contender<br>Accentender<br>Accentender<br>I<br>I<br>I<br>I<br>I<br>I<br>I<br>I<br>I<br>I<br>I<br>I<br>I | ogies<br><u>N</u> ew Agent<br>New <u>O</u> ozie Engine<br>Expand | _                         |                              |       |
|                                                                                                    | Collapse                                                         |                           |                              |       |
| ()                                                                                                    | mport Physical Agent                                             |                           |                              |       |
| <ul> <li>Start Page ×</li> <li>View Schedule Up</li> <li>Definition</li> </ul>                                              | OracleDIAgent                                                    | Server Template Apply Set | tings                        |       |
| Datasources                                                                                                    | Name                                                             | OradeDIAgent              |                              |       |
| Load balancing<br>Version                                                                                                   | Host:                                                            | 10.184.133.202            | Port:                        | 15101 |
| Privileges Web application context:                                                                                         |                                                                  |                           | Protocol:                    |       |
| Flexifields                                                                                                    | Maximum number of sessions:<br>Maximum number of threads:        | 1000                      | Maximum threads per session: | 0     |
|                                                                                                    | Session Blueprint Cache N                                        | 1anagement                |                              |       |
|                                                                                                    | Maximum cache entries:                                           | 100                       |                              |       |
|                                                                                                    | Unused Blueprint Lifetime (                                      | Sec): 600                 |                              |       |

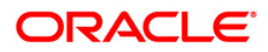

Similarly under Topology  $\rightarrow$  Logical Architecture  $\rightarrow$  Agents , right click on Agents and select New Logical Agent and enter details and save it.

| Designer Operator                                      | Topol × Security   🗉 | 3 Start Page | e × 🛍 OracleDIAgent 🐣 |                 |
|--------------------------------------------------------|----------------------|--------------|-----------------------|-----------------|
| 62                                                     | <u> -</u>            | Definition   |                       |                 |
| H Physical Architecture                                |                      | Privileges   |                       |                 |
|                                                        | <u>í</u> -           |              | Name: OracleDIAgent   |                 |
| 🖃 Logical Architecture                                 |                      |              | Context               | Physical Agents |
| ₽ () Technologies<br>= (1) Agents<br>(1) OracleDIAgent |                      |              | Global                | OracleDIAgent   |

### 1.3 Steps for ODI Configuration

ODI configuration involves the below steps:

- Smart import
- Topology-Physical architecture configuration
- Journalized tables creation
- UDF Maintenance in ODS
- Load Initial data in FIS
- Running of packages

#### 1.3.1 Smart Import

Proceed with the smart import by the following

|                                                       |                                              | Choose an action to perform                                                                                   |
|-------------------------------------------------------|----------------------------------------------|----------------------------------------------------------------------------------------------------|
| De ×         Ope         Top         I                | Sec   = (?) Start Page ×                     | Smart Import Import the Master Repository Import the Work Repository Import the Topology Import the Topology  |
| Load Plans and Scenarios     debal Objects     Labels | Edit Release Tag<br>Default Designer Context | Import the Logical Topology<br>Import the Execution Environment<br>Import the Log<br>Import Security Settings |
|                                                       | Release Notes                                | Description<br>Import selectively objects exported using the Smart<br>Export.                                 |
|                                                       | Training Resources                           | Help OK Cancel                                                                                                |

🔏 Import Selection

steps:

Select the Import→Smart Import from the action to perform dialogue box

Give the SmartExport.xml file path in the File Selection and click NEXT.

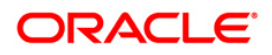

23

Note - SmartExport.xml is in path /FIS-REPORTING/FIS-Reporting-Infra/ODI/Projects/FIS/Project

| 💑 Smart Import - Step 1 o                   | ıf 3                                                                     |                                                             |                                                       |                      |              |                |                    |                  | ×                |
|---------------------------------------------|--------------------------------------------------------------------------|-------------------------------------------------------------|-------------------------------------------------------|----------------------|--------------|----------------|--------------------|------------------|------------------|
| File Selection                              |                                                                          |                                                             |                                                       |                      |              |                |                    |                  |                  |
| File Selection<br>Import Actions<br>Summary | This wizard will<br>select a Respor<br>File Selection:<br>Response file: | guide you throug<br>nse File to preset<br>[C:\Oracle\Middli | h the process of im<br>al fields.<br>wware\Oracle_Hom | porting objects into | o Oracle Dat | a Integrator   | To replay a previo | ous Smart Import | wizard execution |
| Help                                        |                                                                          |                                                             |                                                       |                      |              | < <u>B</u> ack | <u>N</u> ext >     | Einish           | Cancel           |

This would start importing all the files.

| Please wait                                 | <b></b> |
|---------------------------------------------|---------|
| Matching Import Objects                     |         |
|                                             | -       |
| Checking matches for Logical Schema GG_D_IN |         |
|                                             |         |
|                                             | Cancel  |
|                                             |         |

On confirmation of smart import, proceed with the below steps.

### 1.3.2 Topology- Physical architecture configuration

Under Topology we have to update the Physical Architecture of Oracle and Oracle Golden Gate

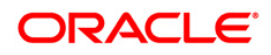

#### 1.3.2.1 Oracle

Under the Topology  $\rightarrow$  Physical Architecture  $\rightarrow$  Oracle  $\rightarrow$  FIS  $\rightarrow$  Definition, update the Data Server Instance / dblink with connection user and password for the source schema.

| Designer Operator Topology × Security                                                                                                    |             | 3 Start Page × 🕒 Oracle × 🛢 FIS ×                                                                                                    |   |
|----------------------------------------------------------------------------------------------------|-------------|----------------------------------------------------------------------------------------------------|---|
| @                                                                                                    | <u>- 10</u> | Test Connection                                                                                                    | 1 |
| ⊒ Physical Architecture                                                                                                    |             | Definition                                                                                                    |   |
| B         3 MS Topic XML           B         3 Java Beanshell           B         3 JavaScript           B         3 JavaScript           B         3 JavaScript           B         3 JavaScript           B         3 JavaScript           B         3 JavaScript           B         3 Microsoft Access           B         Microsoft SQL Server           B         Microsoft SQL Server           B         Microsoft SQL Server           B         Microsoft SQL Server           B         Microsoft SQL Server |             | JOBC     Onta Server       On Connect/Disconnext     Name:       Datasources     Instance / dbink (Data Server):       Version     Filexfields         Elexfields     DeVFISI221       Password:     Password: |   |
|                                                                                                    | Ţ           | Array Fetch Size: 30 Batch Update Size: 30 Degree of Parallelism for Target: 1                                                                                                    |   |
| ± Contexts                                                                                                    | •           |                                                                                                    |   |
| - Logical Architecture                                                                                                    | _           |                                                                                                    |   |
| OWB Runtime Repository     Operating System                                                                                                    | -           |                                                                                                    |   |

Then go to the JDBC and update the driver details of the source schema and test the connection

| Test Connection                      |                  |                                                 |  |
|--------------------------------------|------------------|-------------------------------------------------|--|
| Definition<br>JDBC                   | JDBC Driver:     | oracle.jdbc.OracleDriver                        |  |
| On Connect/Disconnect<br>Datasources | JDBC URL:        | jdbc:oracle:thin:@10.184.132.144:1522:FISOEV122 |  |
| Version<br>Privileges                | Properties       |                                                 |  |
| Flexfields                           |                  | + ×                                             |  |
|                                      | Key              | Value                                           |  |
| Information<br>Succe                 | essful Connectio | on                                              |  |
|                                      |                  | OK                                              |  |
|                                      |                  |                                                 |  |
| Physical Agent:                      | Local (No Agen   | k) •                                            |  |
|                                      |                  |                                                 |  |

Inside the Topology  $\rightarrow$  Physical Architecture  $\rightarrow$  Oracle  $\rightarrow$  FIS  $\rightarrow$  FIS.DEVFIS1221,update the Schema and Work Schema . Check or otherwise update the Work Tables Prefix as:

Errors: E\$\_<?=vSess?>

Loading: C\$\_<?=vSess?>

Integration : I\$\_<?=vSess?>

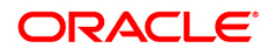

| 3 Start Page             | × 🧰 MDL_OD5 × 🚰 FIS.DEVFIS1221      | * 🔀 005.DEVF151221 -                                              |
|--------------------------|-------------------------------------|-------------------------------------------------------------------|
| Definition<br>Context    | Physical Schema [Data Server: FIS   | ]                                                                 |
| Version                  | Name: FIS.DEVFIS1221                |                                                                   |
| Privileges<br>Flexfields | Schema (Schema): DEVFIS1221         |                                                                   |
|                          | Schema (Work Schema): DEVFIS1221    |                                                                   |
|                          | 🖌 Default                           |                                                                   |
|                          | Work Tables Prefix                  |                                                                   |
|                          | Errors: =vSess?> Loading: C\$_<     | <pre>K?=V' Integration: =VSess?&gt; Temporary Indexes: IX\$</pre> |
|                          | Journalizing elements prefixes      |                                                                   |
|                          | Datastores: J\$ Views: JV           | \$ Triggers: T\$                                                  |
|                          | Naming Rules                        |                                                                   |
|                          | Character Encoding:                 | BASE38                                                            |
|                          | Local Object Mask:                  | %5CHEMA.%OBJECT                                                   |
|                          | Remote Object Mask:                 | %SCHEMA.%OBJECT@%DSERVER                                          |
|                          | Partition Mask:                     | %5CHEMA.%OBJECT PARTITION(%PARTITION)                             |
|                          | Sub-Partition Mask:                 | %5CHEMA.%OBJECT SUBPARTITION(%PARTITION)                          |
|                          | Local Sequence Mask:                | %5CHEMA,%OBJECT.nextval                                           |
|                          | Remote Sequence Mask:               | %5CHEMA.%OBJECT.nextval@%D5ERVER                                  |
|                          | Local Sequence Current Value Mask:  | %SCHEMA.%OBJECT.currval                                           |
|                          | Remote Sequence Current Value Mask: | %SCHEMA.%OBJECT.currval@%DSERVER                                  |

Similarly under Topology  $\rightarrow$  Physical Architecture  $\rightarrow$  Oracle  $\rightarrow$  ODS  $\rightarrow$  Definition, update the destination schema details in the Instance/dblink(data server), connection User and Password.

| 🕐 Start Page 💉 📴 Oracle                                                                           | 🛛 🗢 🍞 FIS 🔺 🔵 ODS 🐣                                                                                                    |
|---------------------------------------------------------------------------------------------------|----------------------------------------------------------------------------------------------------|
| Test Connection                                                                                   |                                                                                                    |
| Definition<br>JDBC<br>On Connect/Disconnect<br>Datasources<br>Version<br>Privileges<br>Flexfields | Data Server         Name:       ODS         Instance / dblink (Data Server):       :OL = TCP)(HOST = 10.184.132.144)(PORT = 1522)))(CONNECT_DATA =(SERVICE_NAME = FISDEV122)))         Connection       User:       DEVFIS1221         Password:       •••••••••         JNDI Connection       Instance for the size:         Array Fetch Size:       30       Batch Update Size: |

Update the JDBC driver details under Topology $\rightarrow$  Physical Architecture $\rightarrow$ Oracle $\rightarrow$ ODS and test the connection for the destination schema

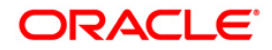

| 9   |
|-----|
|     |
|     |
| ~   |
|     |
|     |
| 4 💥 |
|     |
|     |
|     |
|     |
|     |
|     |
|     |

Inside the Topology  $\rightarrow$  Physical Architecture  $\rightarrow$  Oracle  $\rightarrow$  FIS  $\rightarrow$  FIS.DEVFIS1221,update the Schema and Work Schema . Check or otherwise update the work tables prefix as :

Errors: E\$\_<?=vSess?>

Loading: C\$\_<?=vSess?>

Integration : I\$\_<?=vSess?>

| 🕐 Start Page             | e × 🔚 MDL_ODS 💉 🎇 FIS.DEVFIS1221                                                 | × 🦉 OD5.DEVF151221 ×                                           |  |  |  |  |
|--------------------------|----------------------------------------------------------------------------------|----------------------------------------------------------------|--|--|--|--|
| Definition               | 📽 Physical Schema [Data Server: ODS]                                             |                                                                |  |  |  |  |
| Context<br>Version       |                                                                                  |                                                                |  |  |  |  |
| Privileges<br>Flexfields | Schema (Schema): DEVFIS1221                                                      |                                                                |  |  |  |  |
|                          | ✓ Default                                                                        |                                                                |  |  |  |  |
|                          | Work Tables Prefix                                                               |                                                                |  |  |  |  |
|                          | Errors: =vSess?> Loading: =vSess?> Integration: =vSess?> Temporary Indexes: IX\$ |                                                                |  |  |  |  |
|                          | Journalizing elements prefixes                                                   |                                                                |  |  |  |  |
|                          | Datastores: J\$ Views: JV\$ Triggers: T\$                                        |                                                                |  |  |  |  |
|                          | □ Naming Rules                                                                   |                                                                |  |  |  |  |
|                          | Character Encoding:                                                              | BASE38                                                         |  |  |  |  |
|                          | Local Object Mask:                                                               | %SCHEMA.%OBJECT                                                |  |  |  |  |
|                          | Remote Object Mask:                                                              | %SCHEMA:%OBJECT@%DSERVER %SCHEMA:%OBJECT PARTITION(%PARTITION) |  |  |  |  |
|                          | Partition Mask:                                                                  |                                                                |  |  |  |  |
|                          | Sub-Partition Mask:                                                              | %SCHEMA.%OBJECT SUBPARTITION(%PARTITION)                       |  |  |  |  |
|                          | Local Sequence Mask:                                                             | %SCHEMA.%OBJECT.nextval                                        |  |  |  |  |
|                          | Remote Sequence Mask:                                                            | %SCHEMA.%OBJECT.nextval@%DSERVER                               |  |  |  |  |
|                          | Local Sequence Current Value Mask:                                               | %SCHEMA.%OBJECT.currval                                        |  |  |  |  |
|                          | Remote Sequence Current Value Mask:                                              | %SCHEMA.%OBJECT.currval@%DSERVER                               |  |  |  |  |

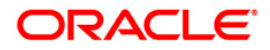

#### 1.3.2.2 Oracle Golden Gate

Update the golden gate source details under the

Topology → Physical Architecture → Oracle GoldenGate → OGG\_SOURCE.

Update the Host, RMI port, Manager Port, JMX User, Password and Installation Path.

| 3 Start Page 🛛 🔘 OGG_SOURCE 🐣                                                                                                    |
|----------------------------------------------------------------------------------------------------|
| Test Connection                                                                                                    |
| JAgent       OGG_SOURCE         Version       Privileges         Flexfields       GoldenGate JAgent Server         Host:       10.184.155.17         RMI Port:       5559         Manager Port:       5555         JMX User:       jmxuser         Password:       ••••••         Installation Path:       /scratch/db/db 1212/product/12.1.0/oggcore_1 |
|                                                                                                    |

And also update the GG\_CAP,GG\_C\_IN Capture Process Properties .

| 🕐 Start Page 🔺 🤘                                                     | Oracle 🛛 🔵 FIS 🔺 🍞 C                                                                                                    | DS × 📴 GG_CAP ×                                                                                                    |
|----------------------------------------------------------------------|----------------------------------------------------------------------------------------------------|----------------------------------------------------------------------------------------------------|
| Process Definition<br>Context<br>Version<br>Privileges<br>Flexfields | Process Type: Capture Name: GG_CAP Capture Process Prope Trail File Path: Remote Trail File Path: Trail File Size: Report Fetch Report Count Frequency: | erties       /scratch/db/db1212/product/12.1.0/oggcore_1/dirdat/oc       /scratch/db/db1212/product/12.1.0/oggcore_1/dirdat/op       100     MB |
|                                                                      | Select a parameter:                                                                                                    | ALLOCFILES                                                                                                    |

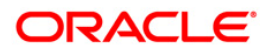

| 🕄 Start Page 🛛 🧓         | ) MDL_DD5 × 🔀 GG_CAP × 🔀 GG_C_IN ×                                                                                                    |  |  |  |  |
|--------------------------|----------------------------------------------------------------------------------------------------|--|--|--|--|
| Process Definition       | Presses Times Contract w                                                                                                    |  |  |  |  |
| Context                  | Process type:                                                                                                    |  |  |  |  |
| Version                  | Name: GG_C_IN                                                                                                    |  |  |  |  |
| Privileges<br>Flexfields | Capture Process Properties                                                                                                    |  |  |  |  |
|                          | Trail File Path: //scratch/db/db1212/product/12.1.0/oggcore_1/dirdat/oc                                                                   |  |  |  |  |
|                          | Remote Trail File Path: //scratch/db/db1212/product/12.1.0/oggcore_1/dirdat/op                                                            |  |  |  |  |
|                          | Trail File Size: 100 MB                                                                                                    |  |  |  |  |
|                          | Report Fetch                                                                                                    |  |  |  |  |
|                          | Report Count Frequency; <a> <ul><li><li><li><li><li><li><li><li><li><l< th=""></l<></li></li></li></li></li></li></li></li></li></ul></a> |  |  |  |  |
|                          | 🖃 Additional Options                                                                                                    |  |  |  |  |
|                          | Select a parameter: ALLOCFILES                                                                                                    |  |  |  |  |
|                          |                                                                                                    |  |  |  |  |
|                          |                                                                                                    |  |  |  |  |
|                          |                                                                                                    |  |  |  |  |
|                          |                                                                                                    |  |  |  |  |
|                          |                                                                                                    |  |  |  |  |
|                          |                                                                                                    |  |  |  |  |

Similarly update the GoldenGate JAgent Target Server details under

 $\textsf{Topology} \textbf{\rightarrow} \textsf{Physical Architecture} \textbf{\rightarrow} \textsf{Oracle GoldenGate} \textbf{\rightarrow} \textsf{OGG}\_\textsf{Target}$ 

along with the details in the GG\_D\_IN and REPL delivery process properties

| 🕐 Start Pag                                   | je 🛛 🕞 Oracle 🔺 🐧                                                                 | FIS × 🕽 ODS × 🕤 OGG_SOURCE × 😋 OGG_TARGET 🐣     |
|-----------------------------------------------|-----------------------------------------------------------------------------------|-------------------------------------------------|
| Test Connec                                   | tion                                                                              |                                                 |
| JAgent<br>Version<br>Privileges<br>Flexfields | Name: OGG_TARGET GoldenGate JAg Host: RMI Port: Manager Port: JMX User: Password: | ent Server ofss220041 5559 5555 imxuser  •••••• |
|                                               | Installation Path:                                                                | /scratch/db/db1211/product/12.1.0/oggcore_1     |

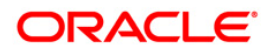

| 🕐 Start Page 🔺 🕞                                                                                              | GG_D_IN 🐣 🔁 REPL 🗵                                                                                                    |                                                                                                    |  |  |  |
|----------------------------------------------------------------------------------------------------|----------------------------------------------------------------------------------------------------|----------------------------------------------------------------------------------------------------|--|--|--|
| Process Definition                                                                                            | Process Type: Delivery                                                                                                    |                                                                                                    |  |  |  |
| Context                                                                                                    | Nores Type: Delivery                                                                                                    |                                                                                                    |  |  |  |
| Privileges                                                                                                    | Name: <u>33_0_1N</u>                                                                                                    |                                                                                                    |  |  |  |
| Flexfields                                                                                                    | Delivery Process Properties                                                                                                    |                                                                                                    |  |  |  |
|                                                                                                    | Trail File Path:                                                                                                    | /scratch/db/db1211/product/12.1.0/oggcore_1/dirdat/op                                                                                                    |  |  |  |
|                                                                                                    | Discard File Path:                                                                                                    | /scratch/db/db1211/product/12.1.0/oggcore_1/dirpt/                                                                                                    |  |  |  |
|                                                                                                    | Definition File Path:                                                                                                    | /scratch/db/db1211/product/12.1.0/oggcore_1/dirdef/                                                                                                    |  |  |  |
|                                                                                                    | Report Detail                                                                                                    |                                                                                                    |  |  |  |
|                                                                                                    | Report Count Frequency:                                                                                                    | <undefined></undefined>                                                                                                    |  |  |  |
|                                                                                                    | Additional Options                                                                                                    |                                                                                                    |  |  |  |
|                                                                                                    | Select a parameter:                                                                                                    | ALLOCFILES - Add                                                                                                    |  |  |  |
|                                                                                                    |                                                                                                    |                                                                                                    |  |  |  |
|                                                                                                    |                                                                                                    |                                                                                                    |  |  |  |
|                                                                                                    |                                                                                                    |                                                                                                    |  |  |  |
|                                                                                                    |                                                                                                    |                                                                                                    |  |  |  |
|                                                                                                    |                                                                                                    |                                                                                                    |  |  |  |
| 🗿 Start Page 💉 🥊                                                                                              | GG_D_IN 💉 🕞 REPL                                                                                                    | ×-                                                                                                    |  |  |  |
| 3) Start Page × 🕞<br>Process Definition                                                                       |                                                                                                    | *                                                                                                    |  |  |  |
| 3 Start Page ×<br>Process Definition<br>Context                                                               | GG_D_IN    GG_D_IN                                                                                                    | ×.                                                                                                    |  |  |  |
| Start Page ×      Process Definition     Context     Version                                                  | GG_D_IN × PREPL<br>Process Type: Delivery<br>Name: REPL                                                                                                    | ×                                                                                                    |  |  |  |
| Start Page ×      Process Definition     Context     Version     Privileges     Start Page                    | GG_D_IN                                                                                                    | roperties                                                                                                    |  |  |  |
| Start Page      Process Definition Context Version Privileges Flexfields                                      | GG_D_IN × REPL<br>Process Type: Delivery<br>Name: REPL<br>Delivery Process P<br>Trail File Path:                                                                                                    | roperties //scratch/db/db1211/product/12.1.0/oggcore 1/dirdat/op                                                                                                    |  |  |  |
| Start Page      Territory     Start Page      Territory     Context     Version     Privileges     Flexfields | GG_D_IN × REPL Process Type: Delivery Name: REPL Delivery Process P Trail File Path:                                                                                                    | roperties //scratch/db/db1211/product/12.1.0/oggcore_1/dirdat/op //scratch/db/db1211/product/12.1.0/oggcore_1/dirdat/op                                                                                                    |  |  |  |
| 3 Start Page ×<br>Process Definition<br>Context<br>Version<br>Privileges<br>Flexfields                        | GG_D_IN × REPL Process Type: Delivery Name: EEPL Delivery Process P Trail File Path: Discard File Path:                                                                                                    | <pre>roperties /scratch/db/db1211/product/12.1.0/oggcore_1/dirdat/op /scratch/db/db1211/product/12.1.0/oggcore_1/dirrpt/</pre>                                                                                                    |  |  |  |
| Start Page      Terminian     Start Page      Terminian     Context     Version     Privileges     Flexfields | GG_D_IN                                                                                                    | <pre>roperties /scratch/db/db1211/product/12.1.0/oggcore_1/dirdat/op /scratch/db/db1211/product/12.1.0/oggcore_1/dirrpt/ /scratch/db/db1211/product/12.1.0/oggcore_1/dirdef/</pre>                                                                                                    |  |  |  |
| Start Page      Terminian     Start Page      Terminian     Context     Version     Privileges     Flexfields | GG_D_IN   Process Type: Delivery Name: Delivery Process P Trail File Path: Discard File Path: Definition File Path: Report Detail                                                                                                    | <pre> roperties  /scratch/db/db1211/product/12.1.0/oggcore_1/dirdat/op  /scratch/db/db1211/product/12.1.0/oggcore_1/dirrpt/ /scratch/db/db1211/product/12.1.0/oggcore_1/dirdef/ </pre>                                                                                                    |  |  |  |
| Start Page      Terminian     Start Page      Terminian     Context     Version     Privileges     Flexfields | GG_D_IN   Process Type: Delivery Name: EEP  Delivery Process P  Trail File Path: Discard File Path: Definition File Path: Report Detail Report Count Freque                                                                                            | <pre>roperties /scratch/db/db1211/product/12.1.0/oggcore_1/dirdat/op /scratch/db/db1211/product/12.1.0/oggcore_1/dirdef/ /scratch/db/db1211/product/12.1.0/oggcore_1/dirdef/ ency: </pre>                                                                                                    |  |  |  |
| Start Page      Start Page      Tocess Definition     Context     Version     Privileges     Flexfields       | GG_D_IN   Process Type: Delivery Name:  Delivery Process P Trail File Path: Discard File Path: Definition File Path: Report Detail Report Count Freque Additional Onti                                                                                 |                                                                                                    |  |  |  |
| 3 Start Page X                                                                                                | GG_D_IN                                                                                                    | <pre> roperties  /scratch/db/db1211/product/12.1.0/oggcore_1/dirdat/op /scratch/db/db1211/product/12.1.0/oggcore_1/dirdef/ /scratch/db/db1211/product/12.1.0/oggcore_1/dirdef/ ency: cundefined&gt; </pre>                                                                                                    |  |  |  |
| 3 Start Page X                                                                                                | GG_D_IN      GG_D_IN     Frocess Type: Delivery Name:     Delivery Process P Trail File Path:     Discard File Path:     Definition File Path:     Geport Detail     Report Detail     Report Count Freque     GAdditional Opti     Select a parameter | roperties         /scratch/db/db1211/product/12.1.0/oggcore_1/dirdat/op         /scratch/db/db1211/product/12.1.0/oggcore_1/dirrpt/         /scratch/db/db1211/product/12.1.0/oggcore_1/dirdef/         ency: <ul> <li><ul> <li><ul></ul></li></ul></li></ul> |  |  |  |
| 3 Start Page X                                                                                                | GG_D_IN   Process Type: Delivery Name: Delivery Process P Trail File Path: Discard File Path: Definition File Path: Report Detail Report Count Freque Additional Opti Select a paramet                                                                 | <pre>roperties  /scratch/db/db1211/product/12.1.0/oggcore_1/dirdat/op  /scratch/db/db1211/product/12.1.0/oggcore_1/dirpt/ /scratch/db/db1211/product/12.1.0/oggcore_1/dirdef/ ency: cundefined&gt; Add ency: ALLOCFILES Add</pre>                                                                                                    |  |  |  |

#### 1.3.3 Journalized tables creation

Journalized Tables Creation involves few Steps

- (i) Verification of MDL\_ODS properties
- (ii) Verify/Add Subscriber
- (iii) Add tables to CDC
- (iv) Start Journal
- (v) Add journal Tables in GG parameter files

#### 1.3.3.1 Verification of MDL ODS properties

Select MDL\_ODS in Models  $\rightarrow$  FIS  $\rightarrow$  MDL\_ODS,

- Definition : Logical Schema MDL\_ODS is selected and verify details are as per below screenshot
- Journalizing : Knowledge Module(KM) should be set to JKM Oracle to Oracle Consistent(OGG Online).FIS and other parameters are defined as per below screenshot.

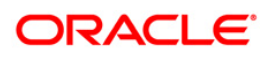

|                                                     | <u>".</u> - | Reverse Engineer 🔗 Check                                                                                                    | Model Generate and Deploy Data Services                                                                                                    | 5                                                                                                    |                                                                                                    |                               |
|-----------------------------------------------------|-------------|----------------------------------------------------------------------------------------------------|----------------------------------------------------------------------------------------------------|----------------------------------------------------------------------------------------------------|----------------------------------------------------------------------------------------------------|-------------------------------|
| ojects<br>odels<br>∰FIS<br>∰ ∰MDL_FIS<br>∰ ∰MDL_OOS | ing •       | Definition<br>Reverse Engineer<br>Selective Reverse-Engineering<br>Control<br>Journalizing<br>Journalized Tables<br>Services<br>Markers<br>Memo<br>Version<br>Privileges | Journalizing Mode:  O Consistent Set Journalizing KM Knowledge Module:  IKM Oracle to O GoldenGate Process Select Capture Process: Delivery Process: Initial Load Capture Process: Thitial Load Capture Process:                                                                     | Simple           Oracle Consistent (OGG O           tion           GG_CAP           GG_DEL           GG_C_JN           GC_C_D_N | nline).FIS                                                                                                    | Create<br>Create<br>Create    |
|                                                     |             |                                                                                                    | Option<br>ONLINE<br>VALIDATE<br>LOCAL_TEMP_DIR<br>NS_PPLV_PROCESS<br>SRC_SETUP_OGG_PROCESSES<br>STG_SETUP_OGG_PROCESSES<br>COMPATIBLE<br>CHECKPOINT_TABLE_NAME<br>ENABLE_ODI_COC<br>USE_OGG_FOR_INIT<br>CLUSTER_DATABASE_INSTANCES<br>CHARSET_ENCODING<br>USE_QUALIFY_CONNECTION_TO_ | Valu                                                                                                    | e<br>fault>:false<br>fault>: = java<br fault>:1<br>fault>:1<br>fault>:true<br>fault>:true<br>fault>:true<br>fault>:true<br>fault>:false<br>fault>:Gault>:Gault>:false<br>fault>:Gault>:Gault>:false<br>fault>:false | lang.System.getProperty(']ava |

Check the Group Name value in CHKPT table. This table is internally used by Golden Gate to create Window Ids.

If Group name value is REPL1 then the NB\_APPLY\_PROCESS value should be 1.

If Group name value is REPL2 then the NB\_APPLY\_PROCESS value should be 2.

ODI may not allow changing the value directly in MDL\_ODS→Journalizing tab, then change in JKM screen as mentioned below, and then come change in Model details.

To change in JKM go to Knowledge Modules  $\rightarrow$  Journalizing(JKM)  $\rightarrow$  JKM Oracle to Oracle Consistent(OGG Online)

In that under Options Tab update the value of NB\_APPLY\_PROCESS.

| Designer × Topology   Operator                                                                                                    | 👼 JKM Oracle to Ora                                                                             | ade Consistent (OGG Online)                                                                                                    | ×.                                                                                                    |                                                                                                    |                      |                                                                                                    |
|----------------------------------------------------------------------------------------------------|-------------------------------------------------------------------------------------------------|----------------------------------------------------------------------------------------------------|----------------------------------------------------------------------------------------------------|----------------------------------------------------------------------------------------------------|----------------------|----------------------------------------------------------------------------------------------------|
| 🚯 🚜 v                                                                                                    | Definition<br>Tasks                                                                             |                                                                                                    |                                                                                                    | Q                                                                                                    | ) 🖷 🖶 🔶 -            | 🗙 ᢙ 🌢 ⇔ ې 🔆 👱 Ⅲ•                                                                                                    |
| Projects  Projects  Proje | Tasks Options Name Markers Version Privileges Filexfields G U U U U U U U U U U U U U U U U U U | e<br>CALDATE<br>(ALDATE<br>CALDATE<br>COAL_TEMP_DR<br>UB_APPLY_PROCESS<br>STO_SETUP_OGG_PROCESSS<br>STO_SETUP_OGG_PROCESSS<br>COMPATELE<br>INABLE_DD_CDC<br>INABLE_DD_CDC<br>INABLE_DD_CDC<br>SE_OOG_FOR_NIT<br>CLUSTER_DATABASE_INSTA' | Type<br>Boolean<br>Boolean<br>Value<br>S Boolean<br>ES Boolean<br>Value<br>Value<br>Boolean<br>Boolean<br>NCValue | Default Value<br>False<br>False<br>c?= jsva.lang.System.getProper.<br>True<br>True<br>CH4PT<br>True<br>False<br>0<br>0 | Condition Expression | Description<br>Evaluates online mode<br>Validate KM options<br>Temporary folder on local machine<br>Number of apply processes<br>Setup the OGG processes on source<br>RDBMs Version<br>Short name of the checkpoint table<br>Enable CDC in ODI<br>Initialize staging tables using OGG<br>Number of Nodes for Oracle RAC |
| → Models                                                                                                    | Overview                                                                                        | JSE_QUALIFY_CONNECTION_                                                                                                    | T(Boolean                                                                                                    | False                                                                                                    |                      | Use qualify connection to staging                                                                                                    |
| B-<br>B B MDL_FIS<br>B B MDL_COS                                                                                                    | NB_APPLY_PROCES                                                                                 | SS - Properties                                                                                                    |                                                                                                    |                                                                                                    |                      | ×                                                                                                    |
|                                                                                                    | Name:<br>Type:<br>Default Value:                                                                | NB_APPLY_PROCESS Value 2                                                                                                    |                                                                                                    |                                                                                                    |                      |                                                                                                    |

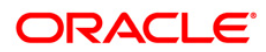

#### 1.3.3.2 Verify/Add Subscriber

- Right click on MDL\_ODS -> Changed Data Capture -> Subscriber ->Subscribe...
- > Check if the entry SUB\_FIS is available in Subscriber list in the current context.
- > If not available please add a subscriber.

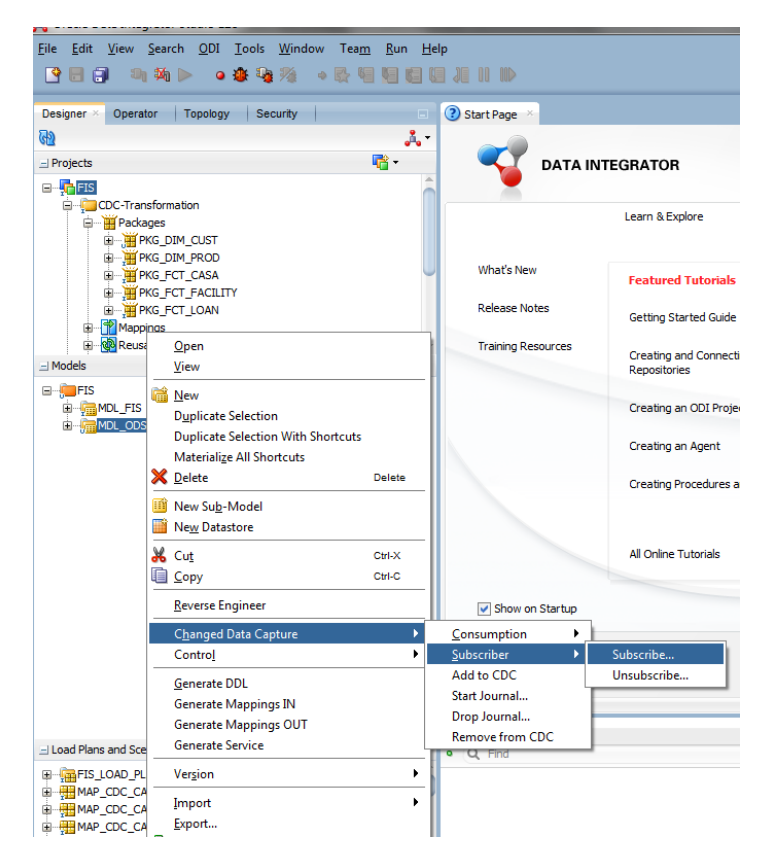

To add a subscriber enter "SUB\_FIS" in "List of Subscribers to Add" box and click the plus symbol and click OK. Then "Sub\_FIS" would be listed in Subscriber list in the current context box.

| Subscriber list in the current context: | List of Subscribers to Add:<br>SUB_FIS | ≪<br>iubsc |
|-----------------------------------------|----------------------------------------|------------|
|-----------------------------------------|----------------------------------------|------------|

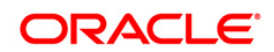

| ubscriber list in the current contacts | List of Subscribers to Add |        |   |
|----------------------------------------|----------------------------|--------|---|
| UB_FIS                                 |                            | 4      | × |
|                                        |                            |        |   |
|                                        |                            |        |   |
|                                        |                            |        |   |
|                                        |                            |        |   |
|                                        |                            |        |   |
|                                        |                            |        |   |
|                                        |                            |        |   |
|                                        |                            |        |   |
|                                        |                            | OK Com |   |

Note – After adding Subscriber it puts an entry in Table "SNP\_CDC\_SUBS" for

CDC\_Subscriber= ' SUB\_FIS'. Please ensure it is available.

#### 1.3.3.3 Add tables to CDC

To add tables for Change Data Capture, Right click on MDL\_ODS and select

Changed Data Capture -> Add to CDC. It would list all the Journalized tables inside the Journalized Tables tab of MDL\_ODS  $\ .$ 

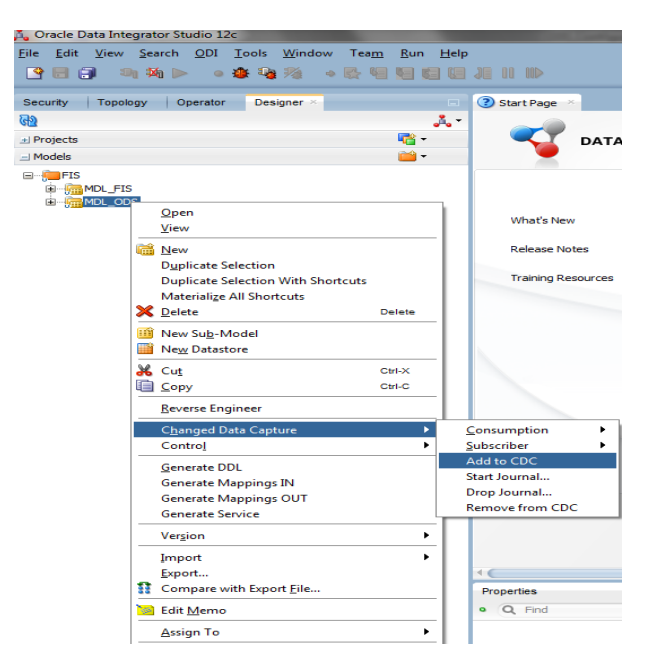

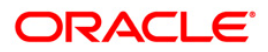

| 🔁 Reverse Engineer 🛛 🖋 Check  | Generate and Deploy Data Services |             |
|-------------------------------|-----------------------------------|-------------|
| Definition                    |                                   |             |
| Reverse Engineer              |                                   | ☆ ↓ × by 60 |
| Selective Reverse-Engineering | Order Table Name                  |             |
|                               | 0 CLTB_ACCOUNT_APPS_MASTER        |             |
| Control                       | 0 GLTM_GLMASTER                   |             |
| Journalizing                  | 0 STTM_BRANCH                     |             |
| Journalized Tables            | 0 ICTB_ENTRIES_HISTORY            |             |
| Services                      | 0 CSTM_PRODUCT                    |             |
|                               | 0 STTM_ACCOUNT_CLASS              |             |
| Markers                       | 0 STTM_PERIOD_CODES               |             |
| Memo                          | 0 STTM_LCL_HOLIDAY                |             |
| Version                       | 0 STTM_CUST_PERSONAL              |             |
| Privileges                    | 0 GLTB_GL_BAL                     |             |
|                               | 0 STTM_AC_STAT_CHANGE             |             |
| Hexheids                      | 0 CLTB_EVENT_ENTRIES              |             |
|                               | 0 CLTB_ACCOUNT_SCHEDULES          |             |
|                               | 0 CLTM_PRODUCT_COMPONENTS         |             |
|                               | 0 GETM_LIAB_CUST                  |             |
|                               | 0 CSTM_FUNCTION_USERDEF_FIELDS    |             |
|                               | 0 FBTB_PRODUCT                    |             |
|                               | 0 LDTM_PRODUCT_MASTER             |             |
|                               | 0 BCTM_PRODUCT_MASTER             |             |
|                               | 0 LCTM_PRODUCT_DEFINITION         |             |
|                               | 0 CYTM_CCY_DEFN_MASTER            |             |
|                               | 0 STTM_CUST_ACCOUNT_LINKAGES      |             |
|                               | 0 STTM_CUSTOMER                   |             |
|                               | 0 STTM_CUST_ACCOUNT               |             |
|                               | 0 ICTM_PR_INT                     |             |
|                               | 0 ICTM RULE FRM                   |             |
|                               | 0 ICTM_ACC                        |             |
|                               | 0 ICTM_TD_DETAILS                 |             |
|                               | 0 ICTM_ACC_PR                     |             |
|                               | 0 STTM_DATES                      |             |
|                               | 0 STTM BANK                       |             |

Now remove all the Tables starting with CDC\_\* by selecting the Cross symbol (Remove from CDC)

Note- Tables starting with CDC\_\* are temporary tables created in the ODS schema. This step is very essential as if we forget to remove those tables; it would create critical issues with journalizing.

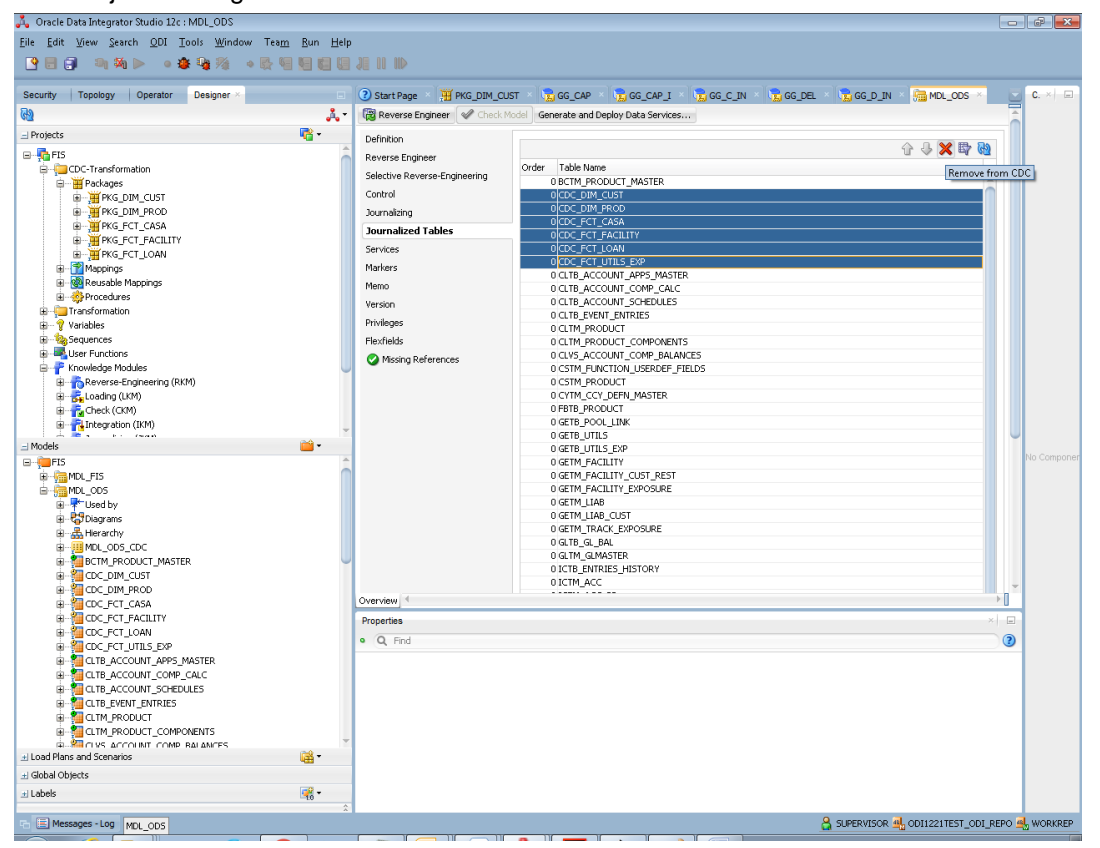

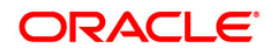

#### 1.3.3.4 Creation of journalized tables

Journal Tables are created using Start Journal feature, by Right click on MDL\_ODS -> Changed Data Capture -> Start Journal.

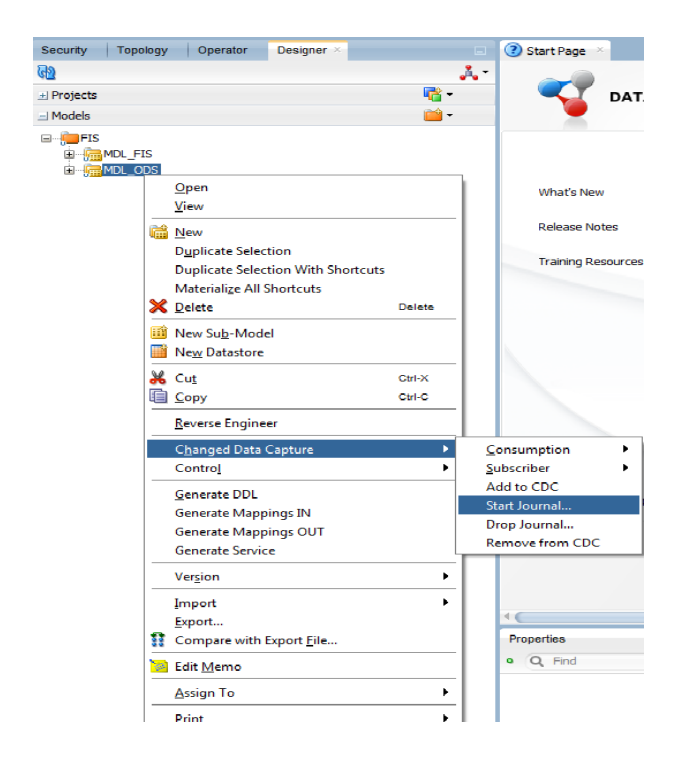

Then update Journal Tables in Golden gate param file REPL\_ODS.prm from REPL2\_OnlyJournal.txt in path "/ODS/PARAM\_FILES"

#### 1.3.4 UDF Maintenance in ODS

Ensure param value in CSTB\_ODS\_PARAM and field number of UDFs maintained in Flexcube are in sync.

| PARAM_NAME              | PARAM_VALUE | PARAM_DESCRIPTION            | KEY_ID |
|-------------------------|-------------|------------------------------|--------|
| LOAN_INDUSTRY           | 3           | UDF Number for Loan Industry | 4      |
| LOAN_TYPE_UDF_NO        | 2           | Udf Number for Loan Type     | 2      |
| CUSTOMER_SEGMENT_UDF_NO | 1           | Udf Number for Segment Type  | 1      |

Note-

In Flexcube run the below queries to get the Field number SELECT FIELD\_NO FROM CLTM\_PRODUCT\_UDF WHERE FIELD\_NAME IN ('LOAN\_TYPE','LOAN\_INDUSTRY') SELECT FIELD\_NUM FROM CSTM\_FUNCTION\_UDF\_FIELDS\_MAP WHERE FUNCTION\_ID='STDCIF'

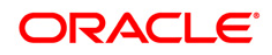

#### 1.3.5 Load Initial Data in FIS

Check if all the tables starting with FCT\_ and DIM\_ are empty otherwise truncate them and run the LOAD\_DIM and LOAD\_FCT under Designer  $\rightarrow$ Load Plans and Scenarios. This will load the Dimension and all Fact Tables, except GL Balance table (FCT\_GL). The FCT\_GL table will be populated at End of Financial Input (EOFI).

Note\*- If GL Balances has to be manually updated please run LOAD\_FCT\_GL load plan @ EOFI.

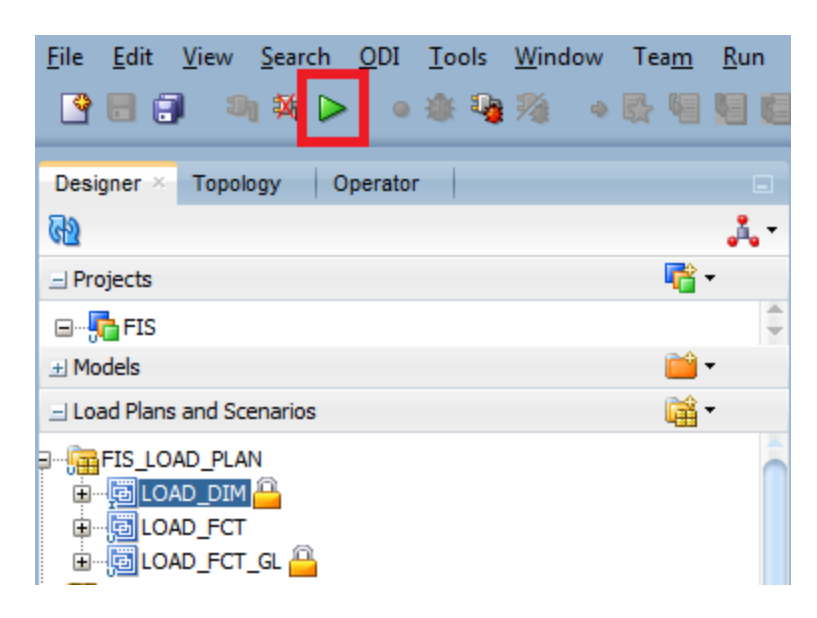

#### 1.3.6 Running the Package

The below screenshot depicts the step to run a package /Mapping/Load Plan.

| Designer       Topology       Operator       Image: Start Page       Image: Start Page       Image: Start Page         Image: Start Page       Image: Start Page       Image: Sta | Eile Edit View Search ODI Tools Window                                                                                                    | Tea <u>m R</u> un <u>I</u><br>2 4 1 1 1 | <u>H</u> elp<br>(2)                                                                                                    |                                                                                    |                                                                |
|----------------------------------------------------------------------------------------------------|----------------------------------------------------------------------------------------------------|-----------------------------------------|----------------------------------------------------------------------------------------------------|------------------------------------------------------------------------------------|----------------------------------------------------------------|
| E Ar<br>Help OK Cancel                                                                                                    | Designer × Topology Operator<br>Projects<br>Projects<br>Projec |                                         | Start Page × III PKG_ Start Page × III PKG_ Toolbox Changed Data Capture OdiManageOggProcess OdiRefreshJournalCoun OdiRetrieveJournalDat CodiMoinEcorData CodiMoinEcorData Files Internet Internet Oracle Data Integrator Plugins San                                                                                                    | INTEGRATED ×<br>E<br>P<br>P<br>P<br>P<br>P<br>P<br>P<br>P<br>P<br>P<br>P<br>P<br>P | Execution of<br>ok<br>Clobal<br>OracleDIAgent (ODI Agent)<br>S |
|                                                                                                    | B Frowledge Modules                                                                                                    |                                         | Construction of the second second sec | Help                                                                               | OK Cancel                                                      |

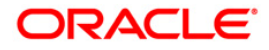

Press the Play button on the menu bar and select the OracleDIAgent.

Run package **PKG\_INTEGRATED** (under CDC-Transformation).Ensure that you change the Subscriber and CDC Set Under OdiWaitForLogData. CDC Set name can be Obtained by querying Table SNP CDC SET.

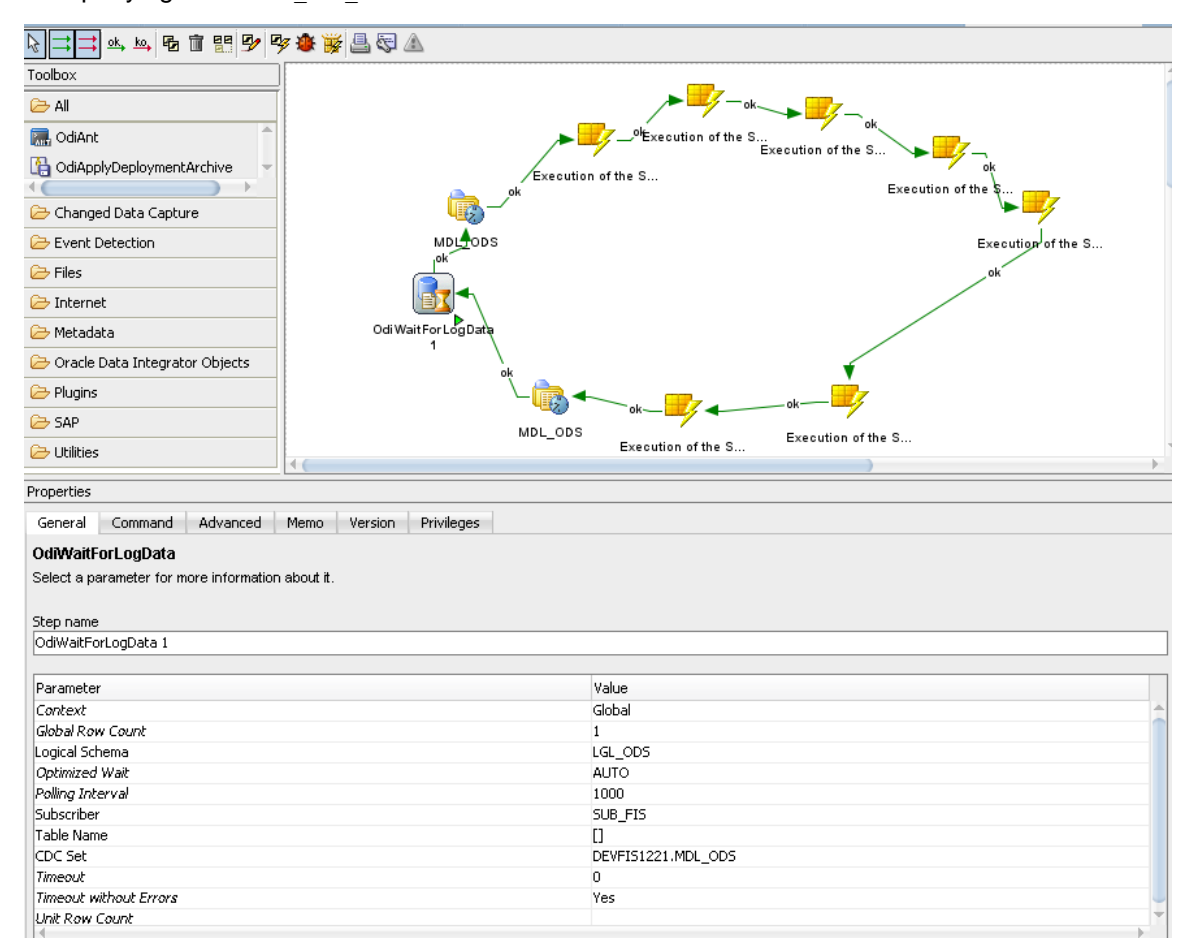

## 1.4 **OBIEE Configuration**

While installing OBIEE, make sure that either one of the Bank Scorecard -3 or Islamic Bank Scorecard exists according to the Site requirement. So in-order to remove the scorecard, just remove the .atr and the respective scorecard folder from the OBIEE server (in path similar to below path):

/scratch/app/obi117/instances/instance1/bifoundation/OracleBIPresentationServicesComponent/c oreapplication\_obips1/catalog/SampleAppLite/root/shared/flexcube+information+server/\_portal

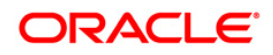

|               |                   |           |                 |                  |             |              |                                |                        |               |                   | ] X        |
|---------------|-------------------|-----------|-----------------|------------------|-------------|--------------|--------------------------------|------------------------|---------------|-------------------|------------|
| alp           |                   |           |                 |                  |             |              |                                |                        |               |                   |            |
|               |                   |           |                 |                  |             |              |                                |                        |               |                   |            |
| Ø 🔿 🛛 Defa    | u - 🍯 -           | *         | 🗐 obi117@       | ofss220047       |             |              |                                |                        |               | - *               | - 🔁        |
| 🔋 _portal     |                   | - 6       | `= + →          | - 🔝 🚺            | 🚮 😰         | 200 C        |                                |                        |               |                   |            |
| //app/obi117/ | 'instances/instai | nce1.     | /bifoundation/0 | racleBIPresental | tionService | sComponent/o | coreapplication_obips1/catalog | /SampleAppLite/root/sł | hared/flexcub | e+information+ser | ver/_port- |
| Name Ex       | t                 |           |                 |                  |             | Size         | Changed                        | Rights                 | Owner         |                   |            |
| 📤             |                   |           |                 |                  |             |              | 3/4/2016 6:39:19 PM            | rwxrwxrwx              | sdl           |                   |            |
| 📗 islamic+bar | nk+scorecard      | .Cn       | Onon            |                  |             |              | 3/2/2016 6:12:49 PM            | rwxrwxrwx              | sdl           |                   |            |
| 📗 bank+score  | ecard+iii         |           | open            |                  |             |              | 2/22/2016 11:08:37 AM          | rwxrwxrwx              | obi117        |                   |            |
| bank+score    | ecard+ii          | 1         | Edit            |                  |             |              | 2/20/2016 6:02:54 PM           | rwxrwxrwx              | sdl           |                   |            |
| bank+score    | ecard+i           |           | Сору            | F5               |             |              | 2/20/2016 6:02:49 PM           | rwxrwxrwx              | sdl           |                   |            |
| 퉬 enterprise+ | limits+and+c      |           | Duplicate       | Shift+F5         |             |              | 2/20/2016 12:43:16 PM          | rwxrwxrwx              | sdl           |                   |            |
| islamic+bar   | nk+scorecard      | <u> 1</u> | Move            | F6               |             | 323          | 2/20/2016 1:12:34 PM           | rwxrwxrwx              | sdl           |                   |            |
| bank+score    | ecard+iii.atr     |           | Move To         | Shift+F6         |             | 302          | 2/20/2016 1:10:23 PM           | rwxrwxrwx              | obi117        |                   |            |
| enterprise+   | limits+and+c      | ×         | Delete          | F8               |             | 346          | 6/26/2015 1:24:32 PM           | rwxrwxrwx              | sdl           |                   |            |
| bank+score    | ecard+ii.atr      |           | Rename          | F2               |             | 247          | 6/26/2015 1:24:32 PM           | rwxrwxrwx              | sdl           |                   |            |
| bank+score    | ecard+i.atr       |           | Kename          | 12               |             | 246          | 6/26/2015 1:24:32 PM           | rwxrwxrwx              | sdl           |                   |            |
|               |                   |           | Custom Com      | mands 🕨          |             |              |                                |                        |               |                   |            |
|               |                   |           | File Names      | •                |             |              |                                |                        |               |                   |            |
|               |                   | <b>P</b>  | Properties      | F9               |             |              |                                |                        |               |                   |            |

### 1.5 Intermediate Release and Import of Objects

➢ Incase the load plan stops in any intermediate steps ,right click on the stopped sessions under operator → Load Plan Executions→Agent→ OracleDIAgent

right click on the stoped session and Restart

In the Intermediate Release of objects, ensure that both the Designer and the Scenario components are been imported properly with the change.

Follow the below steps to import the individual mappings.

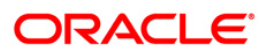

| 🖧 Oracle Data Integrator Studio 12c : Start Page                                                                                                    |
|----------------------------------------------------------------------------------------------------|
| <u>F</u> ile <u>E</u> dit <u>V</u> iew <u>S</u> earch <u>O</u> DI <u>T</u> ools <u>W</u> indow Tea <u>m</u> <u>R</u> u                                                                                                    |
| · · · · · · · · · · · · · · · · · · ·                                                                                                    |
| Security Topology Operator Designer ×                                                                                                    |
| <u>گ</u> - گ                                                                                                    |
| 🖃 Projects 📑 👻                                                                                                    |
| CDC-Transformation                                                                                                    |
| 👜 ···· 🎬 Packages                                                                                                    |
|                                                                                                    |
| 🔒 📅 📶 New Mapping                                                                                                    |
| Expand                                                                                                    |
| Collapse                                                                                                    |
| the second second secon |
|                                                                                                    |
|                                                                                                    |
|                                                                                                    |
| HAP_CDC_CUST_CSTM_FUNCTION_USERDEF_F                                                                                                    |
| HAP_CDC_CUST_DIM_CUST                                                                                                    |
| HAP_CDC_CUST_GETM_LIAB_CUST                                                                                                    |
|                                                                                                    |
| MAP_CDC_CUST_STTM_CUST_PERSONAL                                                                                                    |
| MAP_CDC_FACILITY_FCT_FACILITY                                                                                                    |
| MAP_CDC_FACILITY_GETB_POOL_LINK                                                                                                    |
| H MAP_CDC_FACILITY_GETM_FACILITY                                                                                                    |
|                                                                                                    |
|                                                                                                    |
|                                                                                                    |
|                                                                                                    |
|                                                                                                    |
|                                                                                                    |
| Transformation 🗸                                                                                                    |

Follow the below step to import the individual scenarios.

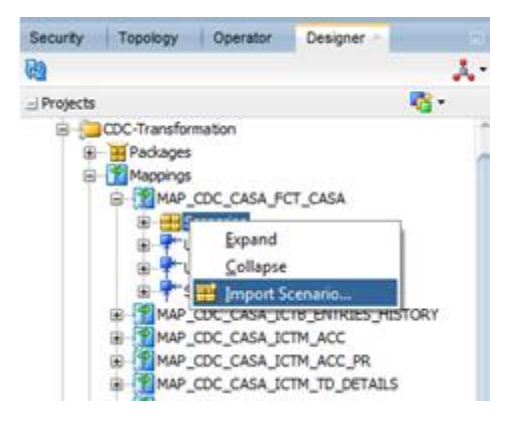

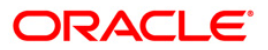

To re-generate existing scenario, Select the scenario, right click and select "Regenerate". This regenerates the scenario to be in sync with the mapping.

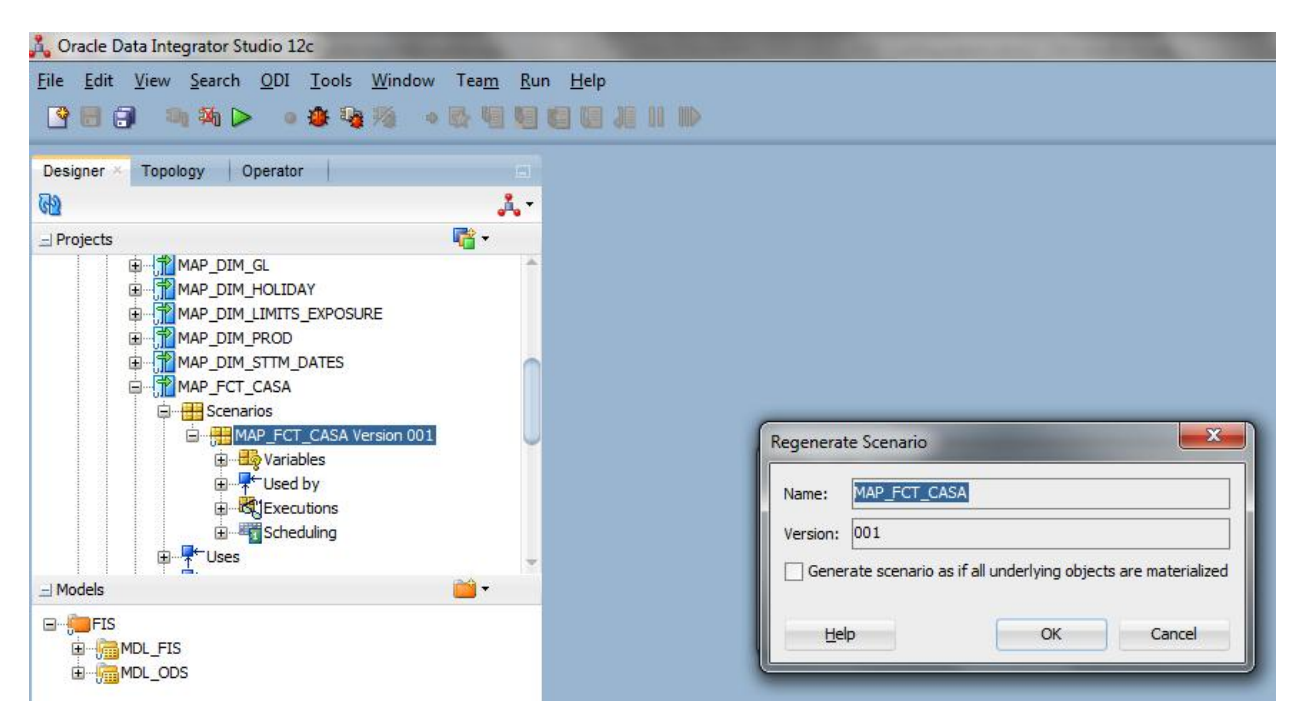

## 1.6 **Technical Specification**

> ODI Studio Memory configuration :

We have to set a minimum heap size to 4GB.We can set it in odi.conf file which is placed in path similar to

/scratch/app/fmw122/Oracle/odi/studio/bin, as "AddVMOption -Xmx4g"

> ODI Work Repository :

It should have a minimum of 15 GB tablespace.

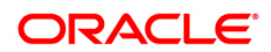

#### ORACLE

[May] [2016] Version 12.2.0.0.0

Oracle Financial Services Software Limited Oracle Park Off Western Express Highway Goregaon (East) Mumbai, Maharashtra 400 063 India

Worldwide Inquiries: Phone: +91 22 6718 3000 Fax:+91 22 6718 3001 www.oracle.com/financialservices/

Copyright © [2007], [2016], Oracle and/or its affiliates. All rights reserved.

Oracle and Java are registered trademarks of Oracle and/or its affiliates. Other names may be trademarks of their respective owners.

U.S. GOVERNMENT END USERS: Oracle programs, including any operating system, integrated software, any programs installed on the hardware, and/or documentation, delivered to U.S. Government end users are "commercial computer software" pursuant to the applicable Federal Acquisition Regulation and agency-specific supplemental regulations. As such, use, duplication, disclosure, modification, and adaptation of the programs, including any operating system, integrated software, any programs installed on the hardware, and/or documentation, shall be subject to license terms and license restrictions applicable to the programs. No other rights are granted to the U.S. Government.

This software or hardware is developed for general use in a variety of information management applications. It is not developed or intended for use in any inherently dangerous applications, including applications that may create a risk of personal injury. If you use this software or hardware in dangerous applications, then you shall be responsible to take all appropriate failsafe, backup, redundancy, and other measures to ensure its safe use. Oracle Corporation and its affiliates disclaim any liability for any damages caused by use of this software or hardware in dangerous applications.

This software and related documentation are provided under a license agreement containing restrictions on use and disclosure and are protected by intellectual property laws. Except as expressly permitted in your license agreement or allowed by law, you may not use, copy, reproduce, translate, broadcast, modify, license, transmit, distribute, exhibit, perform, publish or display any part, in any form, or by any means. Reverse engineering, disassembly, or decompilation of this software, unless required by law for interoperability, is prohibited.

The information contained herein is subject to change without notice and is not warranted to be error-free. If you find any errors, please report them to us in writing.

This software or hardware and documentation may provide access to or information on content, products and services from third parties. Oracle Corporation and its affiliates are not responsible for and expressly disclaim all warranties of any kind with respect to third-party content, products, and services. Oracle Corporation and its affiliates will not be responsible for any loss, costs, or damages incurred due to your access to or use of third-party content, products, or services.

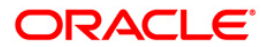